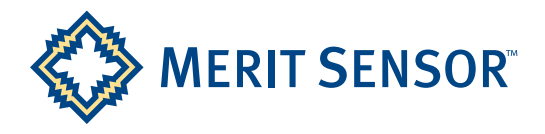

# DATA SHEET

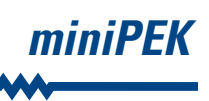

**The miniPEK** is a small low-cost printed circuit board that includes either Merit Sensor's LP Series or HTS Series. It provides a simple way to evaluate pressure in your application and to test the performance of one of these pressure sensors. In addition to the PCB, the evaluation kit includes Merit Sensor's custom software, which is available for free download at <u>meritsensor.com/products/minipek/</u>. All you need is some tubing and a micro USB cable, and you'll be ready to evaluate pressure.

miniPEK with LP Series pressure sensor

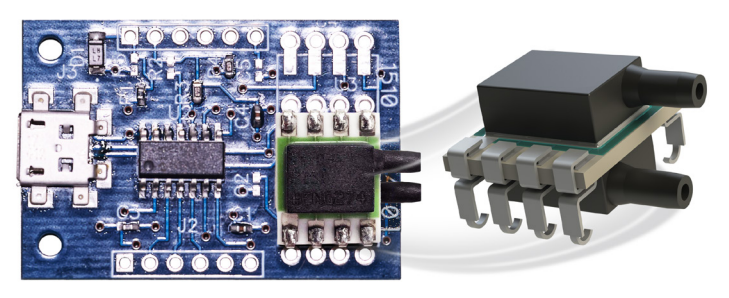

miniPEK with HTS Series pressure sensor

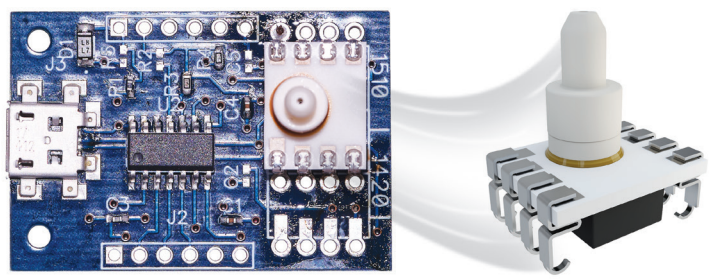

#### **Overview**

Merit Sensor's miniPEK is a 1.5" x 1" printed circuit board (PCB) that includes either an LP Series or HTS Series digital-output pressure sensor. The miniPEK provides a simple way to evaluate pressure on your application and to test the performance of the pressure sensor on board.

### What is included?

• 1.5" x 1" PCB with LP Series or HTS Series pre-soldered on board

## What is needed?

- Computer with Windows 10
- Software, which is available for free download at meritsensor.com/products/minipek/
- Tubing (1/16" ID)
- Cable for USB 2.0 to Micro-B

#### **Setup Instructions**

1. Open the packaging and remove the miniPEK.

2. Follow the instructions below based on the pressure sensor that has been soldered to the PCB.

**LP Series:** If you are measuring differential pressure, connect one end of both pieces of tubing to the ports of the pressure sensor and the other end of both pieces to the ports of the pressure source that you are testing, e.g., an air duct. If you are measuring gauge pressure, connect one end of tubing to the top pressure port and the other end to the pressure source, leaving the bottom pressure port open.

HTS Series: Connect one end of tubing to the pressure port and the other end to the pressure source.

3. Connect the USB 2.0 connector to your computer and the Micro-B connector to the miniPEK.

- 4. Power up your computer, if necessary.
- 5. Install the free Merit Sensor Evaluation Software.

*Note:* Windows 10 automatically installs the driver for the Merit Sensor Evaluation Software. The driver can also be installed manually by downloading it from the following link: http://ww1.microchip.com/downloads/en/DeviceDoc/MCP2221%20 Windows%20Driver%202014-10-09.zip.

**a.** Go to meritsensor.com/products/minipek/ and select the button "Download Software." A zipped folder named "miniPEK-software" will become available on your computer.

b. Save the software to an appropriate drive on your computer.

c. Unzip the software folder.

## MINIPEK Part Numbers MINIPEK XXX Full-Scale Pressure 1P0 – 1 psi (Digital LP part included) P04 – 250 pascal (Digital LP part included) P07 – 500 pascal (Digital LP part included) P15 – 1000 pascal (Digital LP part included) P30 – 2000 pascal (Digital LP part included) 1P0 HTS – 1 psi (HTS part included)

- d. Double-click or right-click on the "setup.exe" file to open it.
- e. If you are prompted with any security warnings, it is safe to install or run the software.
- f. If your computer prompts you to install the .net framework, which is necessary for the software to function appropriately, do so. *Note:* The framework installation can take a while depending on your internet connection and computer hardware.
- g. The application will launch.
- 6. Once the software is running, select the appropriate miniPEK part (1420 for LP and 1510 for HTS) and the pressure sensor that has been soldered to the PCB from the drop-down menus in the top two fields of the software window.
- 7. Make any other adjustments to the software settings, as necessary. To learn more about the options, refer to the information below.

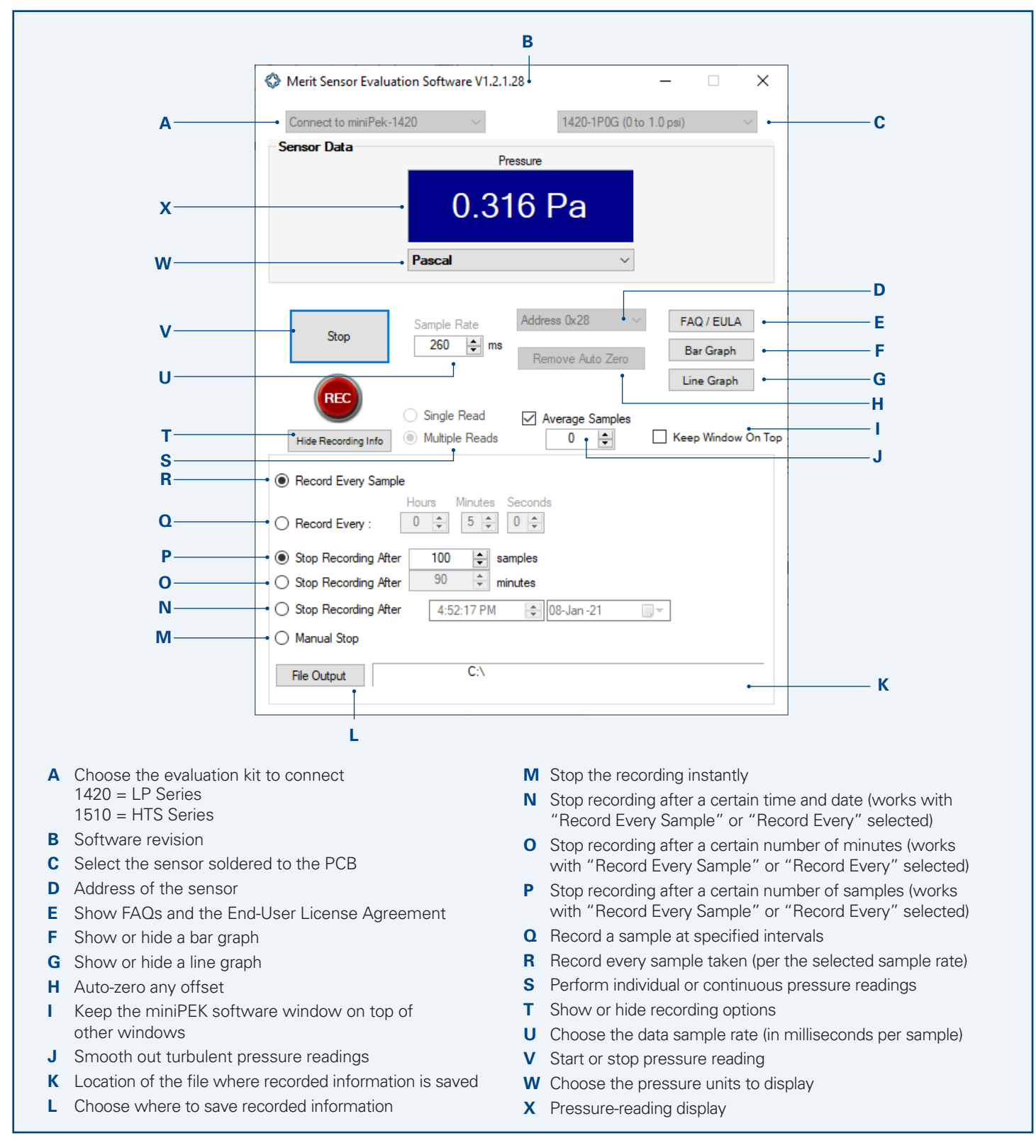

Sales +1 801.208.4722 • Customer Service +1 801.208.4700 • Fax +1 801.208.4798 • sales@meritsensor.com • www.MeritSensor.com 1600 W. Merit Parkway • South Jordan, Utah • 84095 • USA